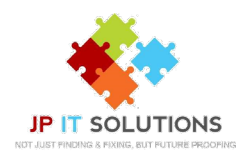

## Set up 2-step verification for Office 365 with Microsoft Authenticator application

You will need to download the Microsoft authenticator app from the App store, Google Play or Microsoft store

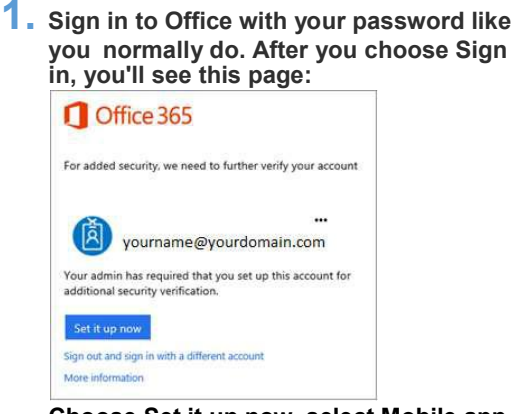

Choose Set it up now, select Mobile app from the dropdown menu. Make sure 'receive notifications for verifications' is selected.

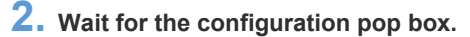

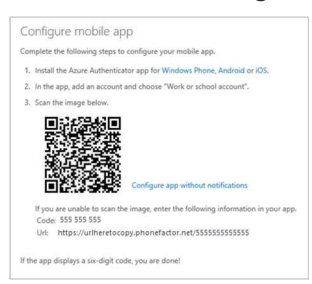

You will now need to open your Microsoft authenticator

app. Select Add Account > Work or school

Use your phone to scan the QR Square on the computer screen

Your account will now be added automatically, a six-digit code will be displayed.

**3.** The computer screen will now be checking activation status once complete you can click contact me.

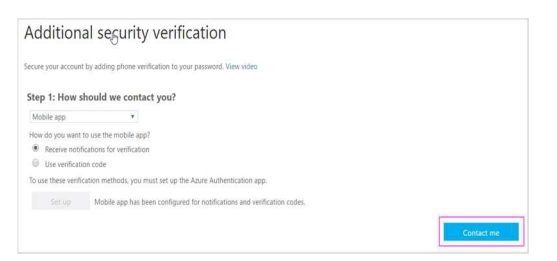

5. You will then get an app password that

clipboard. When outlook, Skype and other

enter this.

you will need to use with Outlook, Apple Mail, etc. Choose the copy icon to copy the password to your

applications ask for a password, you will need to

4. Back on the phone you will see a notification for a new sign in, Tap Approve to allow it.

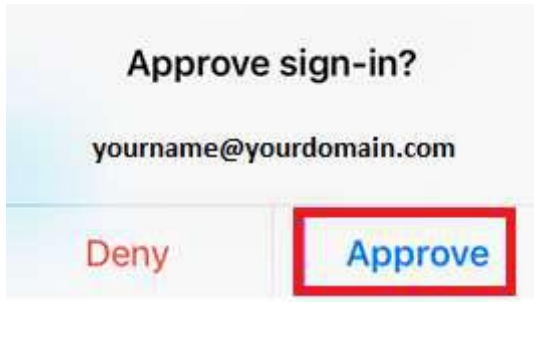

Additional security verification

Secure your account by adding phone verification to your password. V

Step 3: Keep using your existing applications In some apps, like Outlook, Apple Mail, and Microsoft Office, you password" to use in place of your work or school account passwor Get started with this app password: yqkmkmpvmtmsfqyb

Elcot Park, Elcot Lane, Marlborough, SN8 2BG T: 01672 552340 E: support@jpitsolutions.co.uk

www.jpitsolutions.co.uk